## AKO ZISTÍM SVOJ CAS PRED OBRAZOVKOU NA ANDROIDE?

| ar                                                                                                    | odičovská k                                                    | ontrola".                                                                                |                                                                                                    |                                           |                                                                                                    |                                        |
|----------------------------------------------------------------------------------------------------|----------------------------------------------------------------|------------------------------------------------------------------------------------------|----------------------------------------------------------------------------------------------------|-------------------------------------------|----------------------------------------------------------------------------------------------------|----------------------------------------|
| 5                                                                                                    | जा                                                             | א סב ווי צוואני אר                                                                       |                                                                                                    |                                           | or D                                                                                                    | <b>™</b> 51/112 di 71                  |
| 1                                                                                                    | Vastavenia                                                     | Q                                                                                        |                                                                                                    |                                           | < Digitálna rovnováha                                                                                                    | a Q "II                                |
|                                                                                                    | Kontá a zálohovanie                                            |                                                                                          |                                                                                                    |                                           | 11 m                                                                                                    | Aplikácie                              |
|                                                                                                    | Spravovať kontá • Smart S                                      | witch                                                                                    | Zobrazí sa                                                                                                    | ti graf                                   |                                                                                                    |                                        |
|                                                                                                    | Google<br>Služby Google                                        |                                                                                          | a ten si roz                                                                                                    | zklikni.                                  | ত্য Instagram                                                                                                    |                                        |
|                                                                                                    | Pokročilé funkcie                                              |                                                                                          |                                                                                                    |                                           | Facebook                                                                                                    | :                                      |
|                                                                                                    |                                                                |                                                                                          |                                                                                                    |                                           | Cieľ doby sledovania obrazov                                                                                                    | ky                                     |
|                                                                                                    | Digitálna pohoda a ro<br>kontrola<br>Doba používania obrazovky | odičovská<br>v • Časovače aplikácií                                                      |                                                                                                    | *                                         | Stanovte si cieľ, ktorý vám pomôže s<br>sledovania obrazovky.                                                                                                    | spravovať dobu                         |
|                                                                                                    | Starostlivost o bater                                          | u a zar.                                                                                 |                                                                                                    |                                           | Nast. cieľ                                                                                                    |                                        |
|                                                                                                    | Aplikácie                                                      | na zariadenia                                                                            |                                                                                                    |                                           | Časovače aplikácií                                                                                                    |                                        |
|                                                                                                    | Predvolené aplikácie • Na:                                     | stavenia aplikácií                                                                       |                                                                                                    |                                           | Ak niektoré aplikácie používate viac,<br>nastavte časovač, ktorý vám pomôž<br>používanie.                                                                                                    | , než by ste chceli<br>e spravovať ich |
| (                                                                                                    | Všeobecné spravova<br>Jazyk a klávesnica · Dátur               | nie<br>n a čas                                                                           |                                                                                                    |                                           | Instagram                                                                                                    | )                                      |
|                                                                                                    | Zjednodušenie ovlád                                            | ania                                                                                     |                                                                                                    |                                           | Sociálne siete                                                                                                    |                                        |
|                                                                                                    |                                                                | ik • Asistencile menu                                                                    |                                                                                                    |                                           | Monitor jazdy                                                                                                    |                                        |
|                                                                                                    | Altualizánia pofiuár                                           |                                                                                          |                                                                                                    |                                           |                                                                                                    |                                        |
|                                                                                                    | 0                                                              |                                                                                          |                                                                                                    |                                           |                                                                                                    | <                                      |
|                                                                                                    | 111 0                                                          |                                                                                          |                                                                                                    |                                           |                                                                                                    | <                                      |
| - D                                                                                                    |                                                                | 3                                                                                        |                                                                                                    |                                           |                                                                                                    | A state of a                           |
| Tabuľa                                                                                                    |                                                                | 3                                                                                        |                                                                                                    |                                           | < Tabuľa                                                                                                    | N YHURO ARE DI                         |
| < ₪<br>Tabuľa<br>Aplikácie                                                                                                    | Kategórie                                                      | 3<br>Tu sa ti zobrazi                                                                    | kompletný                                                                                                    |                                           | < Tabuľa<br>Aplikácie                                                                                                    | Kategórie                              |
| Tabuľa<br>Aplikácie<br>Dnes                                                                                                    | Kategórie                                                      | 3<br>Tu sa ti zobrazi<br>graf za aktu<br>Šinkami pri sl                                  | í kompletný<br>álny deň.<br>ovo "Dnos"                                                                                                    |                                           | < Tabuľa Aplikácie < 4. októbra                                                                                                    | Kategórie                              |
| Tabuľa<br>Aplikácie<br>Dnes                                                                                                    | Kategórie                                                      | 3<br>Tu sa ti zobrazi<br>graf za aktu<br>Šípkami pri sl<br>sa môžeš pr                   | í kompletný<br>álny deň.<br>ove "Dnes"<br>eklikávať                                                                                        |                                           | C Tabuľa       Aplikácie       <                                                                                                    | Kategórie                              |
| Tabuľa<br>Aplikácie<br>Dnes<br>ba používania obrazovky                                                                                                    | III O<br>Kategórie                                             | 3<br>Tu sa ti zobrazí<br>graf za aktu<br>Šípkami pri sl<br>sa môžeš pr<br>medzi predošlj | í kompletný<br>álny deň.<br>ove "Dnes"<br>eklikávať<br>ými dňami.                                                                          |                                           | < Tabuľa                                                                                                    | Kategórie                              |
| Tabuľa<br>Aplikácie<br>Dnes<br>ba používania obrazovky                                                                                                    | III O<br>Kategórie                                             | 3<br>Tu sa ti zobrazi<br>graf za aktu<br>Šípkami pri sl<br>sa môžeš pr<br>medzi predošl  | í kompletný<br>álny deň.<br>ove "Dnes"<br>eklikávať<br>ými dňami.                                                                          |                                           | < Tabuľa                                                                                                    | Kategórie                              |
| Aplikácie Aplikácie Dnes ba používania obrazovky                                                                                                    | III O<br>N SHRAIT YO<br>Kategórie                              | 3<br>Tu sa ti zobrazi<br>graf za aktu<br>Šípkami pri sl<br>sa môžeš pro<br>medzi predošl | í kompletný<br>álny deň.<br>ove "Dnes"<br>eklikávať<br>ými dňami.                                                                          |                                           | < Tabuľa<br>Aplikácie<br>< 4. októbra<br>Doba používania obrazovky<br>4 m                                                                                                    | Kategórie                              |
| Aplikácie Aplikácie Dnes ba používania obrazovky                                                                                                    | Kategórie                                                      | 3<br>Tu sa ti zobrazi<br>graf za aktu<br>Šípkami pri sl<br>sa môžeš pr<br>medzi predošl  | í kompletný<br>álny deň.<br>ove "Dnes"<br>eklikávať<br>ými dňami.                                                                          |                                           | Aplikácie C Tabuľa Aplikácie C 4. októbra Doba používania obrazovky 4 m P u 2 6 p                                                                                                    | Kategórie                              |
| Aplikácie Dnes ba používania obrazovky  1 m o m viac než včera U s š p Instagram                                                                                                    | Kategórie                                                      | 3<br>Tu sa ti zobrazi<br>graf za aktu<br>Šípkami pri sl<br>sa môžeš pr<br>medzi predošl  | í kompletný<br>álny deň.<br>ove "Dnes"<br>eklikávať<br>ými dňami.                                                                          |                                           | <ul> <li>Aplikácie</li> <li>Aplikácie</li> <li>A októbra</li> <li>Doba používania obrazovky</li> <li>4 m</li> <li>F u 2 6 p</li> <li>C Telefón</li> <li>Boli prijaté oznámenia</li> </ul>                                                                                                    | Kategórie                              |
| Tabuľa Aplikácie Dnes ba používania obrazovky 1 m o m viac než včera Instagram Facebook                                                                                                    | Kategórie                                                      | 3<br>Tu sa ti zobrazi<br>graf za aktu<br>Šípkami pri sl<br>sa môžeš pre<br>medzi predošl | í kompletný<br>álny deň.<br>ove "Dnes"<br>eklikávať<br>ými dňami.<br>V grafe si môžeš<br>prehľ <u>ad denné</u>                             | š pozrieť<br>ho času                      | <ul> <li>Tabuľa</li> <li>Aplikácie</li> <li>&lt; 4. októbra</li> <li>Doba používania obrazovky</li> <li>4 m</li> <li>g u g g g p</li> <li>C Telefón</li> <li>Boli prijaté oznámenia</li> <li>18 prijatých</li> </ul>                                                                                                    | Kategórie                              |
| Tabul'a Aplikácie Dnes ba používania obrazovky  1 m o m viac než včera  U s š p Instagram Facebook I prijaté oznámenia                                                                                                   | Kategórie                                                      | 3<br>Tu sa ti zobrazi<br>graf za aktu<br>Šípkami pri sl<br>sa môžeš pr<br>medzi predošl  | i kompletný<br>álny deň.<br>ove "Dnes"<br>eklikávať<br>ými dňami.<br>V grafe si môžeč<br>prehľad denné<br>stráveného na t                  | š pozrieť<br>ho času<br>telefóne          | <ul> <li>v a construction</li> <li>v a construction</li> <li>v a const</li></ul> | Kategórie                              |
| Tabul'a           Aplikácie           Dnes           ba používania obrazovky           1           m viac než včera           instagram           Facebook           I prijaté oznámenia           5           prijatých | Kategórie                                                      | 3<br>Tu sa ti zobrazi<br>graf za aktu<br>Šípkami pri sl<br>sa môžeš pr<br>medzi predošl  | i kompletný<br>álny deň.<br>ove "Dnes"<br>eklikávať<br>ými dňami.<br>V grafe si môžeš<br>prehľad denné<br>stráveného na t<br>aj na jednoti | š pozrieť<br>ho času<br>telefóne<br>ivých | <ul> <li>Tabuľa</li> <li>Aplikácie</li> <li>&lt; 4. októbra</li> <li>Doba používania obrazovky</li> <li>4 m</li> <li>p u o s p</li> <li>c Telefón</li> <li>Boli prijaté oznámenia</li> <li>18 prijatých</li> </ul>                                                                                                    | Kategórie                              |